## How to accept maintenance feedback forms on the Web (document)

## After the maintenance feedback form is approved, the documentation will be transferred to the acceptance staff's workbench according to the process node.

Users log in to the OLISS Web side, enter the workbench interface by default, and click "Repair Feedback-Accept" in the Workflow Task to enter the repair feedback-accept interface. When there are many documents, the target documentation can be searched by keywords or filter columns. Click any position of the target documentation to enter the details page of the feedback form. Fill in the processing result, and then click "Accept this form". After acceptance, the form will be closed. Click "OK" to confirm acceptance. According to the actual situation, you can click "Clear Signature" or "Re-Signature" to modify the signature. After verifying the signature, click "Submit" to complete the acceptance work of the feedback form.

| ©                                                                                                |                                                                                 |                                    | Workbench (82403)                   | Vessel Monitor Find       |                       |                           |                          |                               |       |  |
|--------------------------------------------------------------------------------------------------|---------------------------------------------------------------------------------|------------------------------------|-------------------------------------|---------------------------|-----------------------|---------------------------|--------------------------|-------------------------------|-------|--|
|                                                                                                  | To-do List Warning Popups Setting>                                              |                                    | +                                   |                           |                       |                           |                          |                               |       |  |
|                                                                                                  | 1. Users log in to the OLISS Web side, enter the workbench interface by default |                                    |                                     |                           |                       |                           |                          |                               |       |  |
| 1                                                                                                | Workflow Task (89)                                                              |                                    |                                     |                           |                       |                           |                          |                               |       |  |
|                                                                                                  | Repair Appl.(2) Repair Scheme—Approve(8)                                        | Repair Scheme—Execute(1) Self Repa | air-Execute(15) Self Repair-Accept( | 7) Yard Repair—Execute(5) | Yard Repair—Accept(6) | Voyage-repair-Execute(12) | Voyage-repair-Accept(11) | Repair Settlement—Approve(14) |       |  |
|                                                                                                  | Repair Settlement—Accept(7) Repair Feedback—Accept(1)                           |                                    |                                     |                           |                       |                           |                          |                               |       |  |
| 1                                                                                                | Walting Task(82)                                                                |                                    |                                     |                           |                       |                           |                          |                               |       |  |
|                                                                                                  | Repair Schemmel22) 2. Click "Repair Feedback-Accept"                            |                                    |                                     |                           |                       |                           |                          |                               |       |  |
|                                                                                                  |                                                                                 |                                    |                                     |                           |                       |                           |                          |                               |       |  |
| ~                                                                                                | Repair Feedback—Accept                                                          |                                    |                                     |                           |                       |                           |                          |                               |       |  |
|                                                                                                  | 3                                                                               | 、When there are many               | documents, the target               | documentation ca          | n be searched by      | keywords or filter        | columns 🛶 🔽              | ywords Searching Search       | Reset |  |
| 1                                                                                                | No. Feedback Name Feedba                                                        | ck No. Vessel 🔻                    | Dept. 👻                             | Number of Feedback Item   | Feedback Repair Docum | rent · Feedback Date      | FeedbackRater            | Status Operation              | 1     |  |
|                                                                                                  | 1 互海1号自修反遗单 OL1-MM                                                              | MF-25061001 LINK OCEAN             | 1 Engine Dept.                      | 1                         | Self Repair           | 2025-06-24                | 孙红梅                      | Accepting Export              |       |  |
| 4. Click any position of the target documentation to enter the details page of the feedback form |                                                                                 |                                    |                                     |                           |                       |                           |                          |                               |       |  |

| Feedback Form Details Page (Accessing) |                                               |                                                                        |                 |                     |             |                                     |                        |                           | $\otimes$                |     |
|----------------------------------------|-----------------------------------------------|------------------------------------------------------------------------|-----------------|---------------------|-------------|-------------------------------------|------------------------|---------------------------|--------------------------|-----|
|                                        | Feedback<br>Vessel: L<br>Feedback<br>Selected | ck No.: OL1-MMF-25061001<br>LINK OCEAN 1<br>k Comments: ok<br>Document | 互海1号自修反德单       | Dept.: Engine Dept. |             | Feedback Repair Document: Self Repu | îr                     | Priority Level: Normal    |                          |     |
|                                        | No.                                           | Repair Eqpt./Items                                                     | Self Repair No. | Completion Status   | Actual Cost | Approval Opinion                    | Feedback Explanation   | Other Loss                | Amount of Loss           |     |
|                                        | 1                                             | 右主机③                                                                   | OL1-SR-25052301 | ок                  | CNY 500.00  | ок                                  | ok                     |                           | Please onler CNY         |     |
|                                        | Processii<br>Please e                         | ng Result *                                                            |                 |                     | 0 / 150     | 5. Fill in the proc                 | essing result, and the | n click" Acept this form" |                          |     |
| <                                      | Task Pr                                       | ogress<br>Apply 2025-06-24 08:56:41<br>중 관련도원동                         |                 |                     |             |                                     |                        |                           | Comment Accept This Form | ] > |
|                                        |                                               | Signature:                                                             | 李四              |                     |             |                                     |                        |                           |                          |     |
|                                        |                                               | Approve— 1833年主任<br>2025-06-24 10:23:36<br>分红時<br>のk<br>Signature:     | *10             |                     |             |                                     |                        |                           |                          |     |

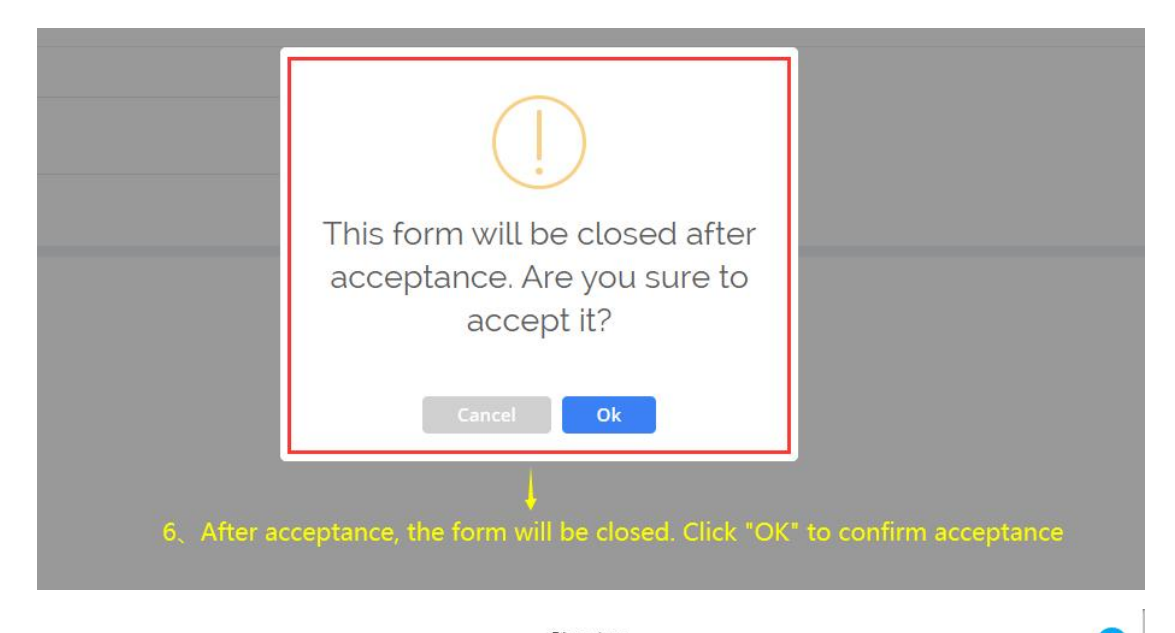

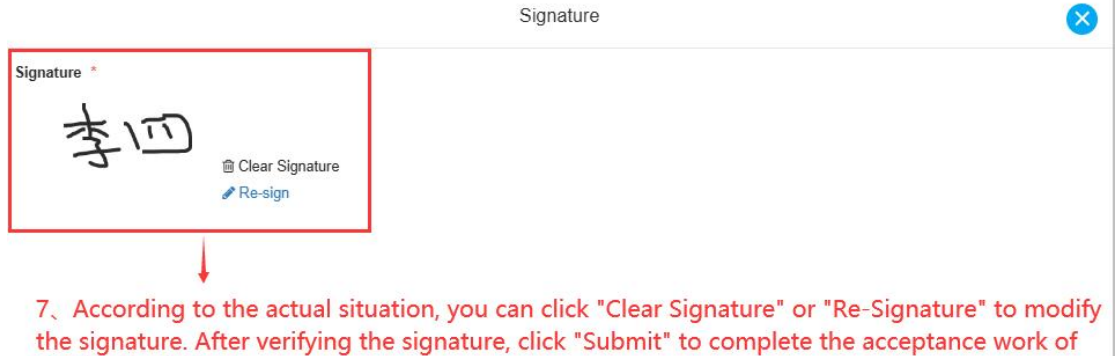

the feedback form

nit Cancel